## メンバー | 1on1の終了

| Kakeai                                                                                              | ⑧ 部長大輔 日                                                                                                    | four Manager                                                                                                    |   |
|----------------------------------------------------------------------------------------------------|----------------------------------------------------------------------------------------------------|----------------------------------------------------------------------------------------------------|---|
|                                                                                                    | 今後の1on1 1on1履歴                                                                                                    | 1on1Memo ToDo メッセージ 特性 すり合わせ プロフィール                                                                                                    |   |
| ▲ People ^ ◎ 部長大輔 ◎ 安藤多香子 ◎ 神田理恵                                                                    | 2021/12/28 22:40 -<br>2021/12/28 14:55 -<br>2021/12/28 14:54 -                                                                                         | でっきりした度合いを入力<br>X<br>Kakeaiに今回の1on1のすっきりした度合いを教えてください!                                                                                                    |   |
| <ul> <li>● 課長二部</li> <li>● 1on1Memo</li> <li>● ToDo</li> <li>for Manager</li> <li>● Data</li> </ul> | 2021/12/28 14:52 -<br>2021/12/28 13:10 -<br>2021/12/27 19:25 -<br>2021/12/27 18:18 -<br>2021/12/27 17:56 -                                             | 安心してお答えいただくために。このデータの扱われ方について。     個別に表示       すっきりした     特にすっきり     この話を<br>しなかった     カすると保存できるよう<br>話したいか、簡単にメッ       今回の1on1全体     ・・・・・・・・・・・・・・・・・・・・・・・・・・・・・・・・・・・・ |   |
| <ul> <li>© Knowledge</li> <li></li></ul>                                                            | 2021/12/24 19:14 -<br>2021/12/24 19:13 -<br>2021/12/17 23:09 -<br>2021/12/17 18:34 -<br>2021/12/17 17:04 -<br>2021/12/17 16:16 -<br>2021/12/17 16:01 - | 今後のキャリア × 具体的なアドバイスが欲しい                                                                                                    |   |
|                                                                                                    | 2021/12/17 12:09 -<br>2021/12/16 21:45 -<br>2021/12/15 22:44 -                                                                                         | <ul> <li>この1on1についての"自分用"メモ(相手に公開されません)</li> <li>課長太郎</li> <li>このスペースにメッヤージを入力すると保存できるようになります。どのようなことを話したいか、簡単にメッヤージを記</li> </ul>                                          | Ð |

Kakeai

## KAKEAIへのログイン

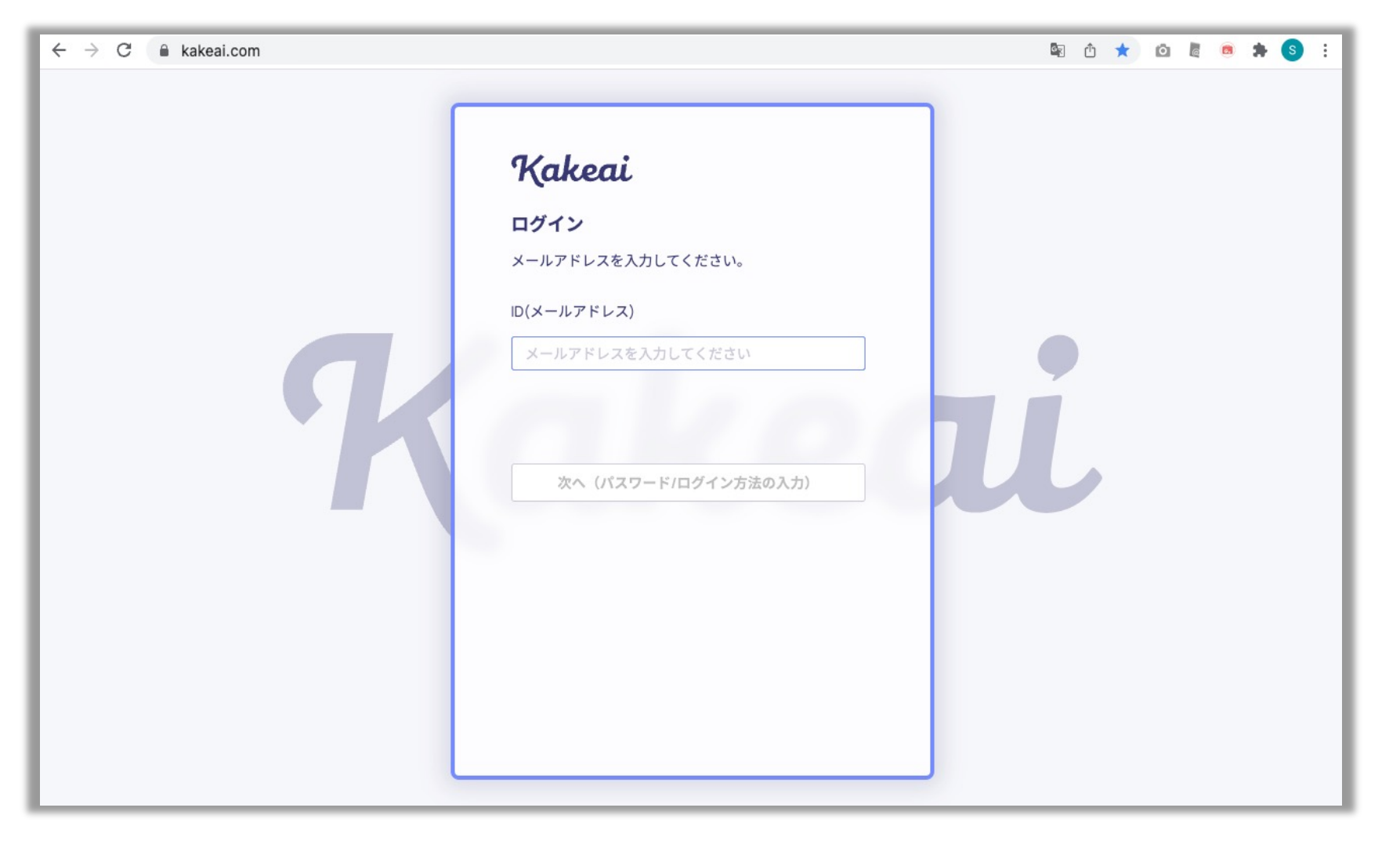

まずは、KAKEAI (<u>https://kakeai.com/</u>)にアクセス。普段お使いの @fujitsu.comのメールアドレスを入力して、「次へ」を押してください。 Office365アカウントにサインインしている場合は、そのままKAKEAIのトップページが表示されます。 Office365アカウントからサインアウトしている場合は、サインインしてください。 <u>https://kakeai.com/</u> \*@jp.fujitsu.comのメールアドレスでは、KAKEAIにログインできません。必ず、 @fujitsu.comのメールアドレスを入力してください。

## メンバーとして利用:1on1後

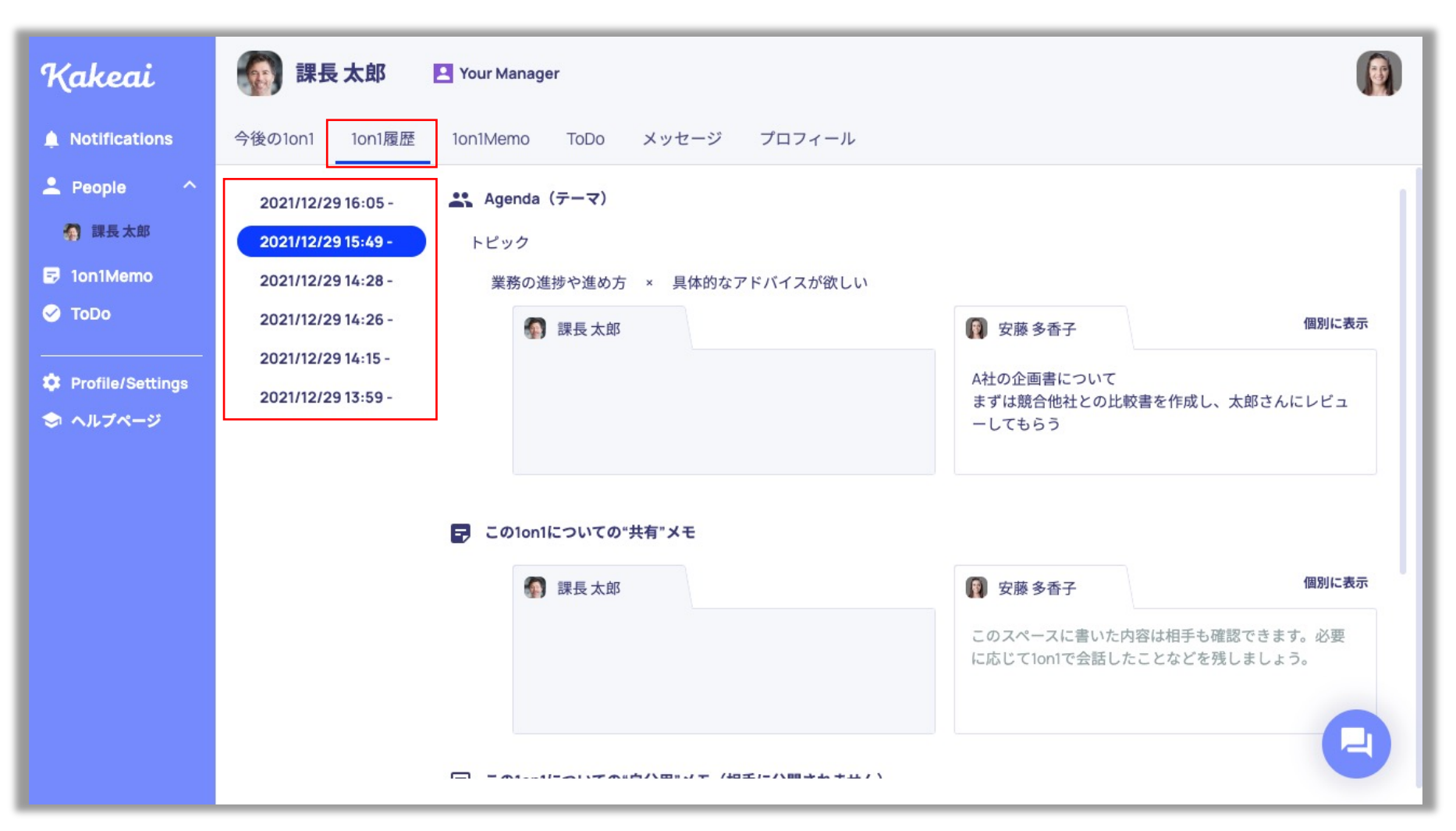

トップ画面でお相手の方の「氏名・アイコン」をクリックし、「1on1履歴」を押すと過去の1on1が表示されます。 確認されたい過去の1on1の日付を選択してご確認ください。

## メンバーとして利用:1on1後

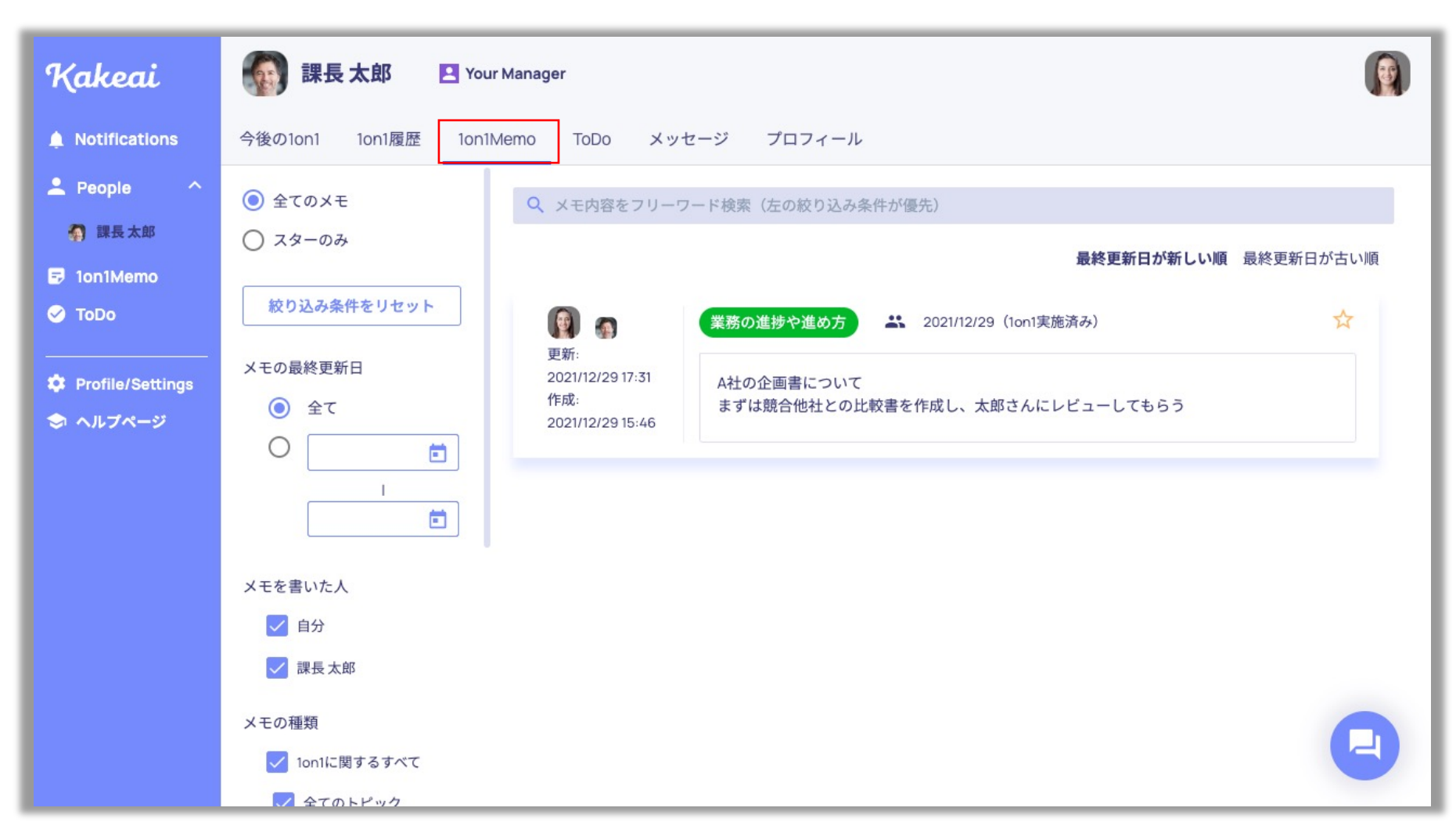

「1on1Memo」を押すと過去の1on1メモを検索することができます。 また重要なメモについては「☆」をクリックすることで、「スターのみ」で絞り込みが可能になります。